### Initiation au système UNIX, utilisation de logiciels libres

Adresse de la page Web du cours : http://www.ann.jussieu.fr/~danaila/zdownload/DEA\_2011/dea\_2011.html

#### **Exercice 1** (Connexion)

• Sur un PC de la salle informatique, taper votre nom "login" et votre mot de passe dans les cases appropriées présentes sur l'écran.

• Parcourir le menu qui se trouve à gauche, en bas de l'écran. Naviguer de sous-menu en sous-menu. Relâcher le bouton de la souris sur l'option choisie qui correspond à l'exécution d'une commande, c'est à dire à l'exécution d'un logiciel.

• Explorer la barre de lancement rapide qui se trouve en bas de l'écran. Trouver comment lancer : une fenêtre de commandes konsole, l'éditeur kwrite, le navigateur konqueror, etc.

# Exercice 2 (Page Web du cours)

Lancer un navigateur Web (konqueror ou firefox) et accéder la page Web du cours http://www.ann.jussieu.fr/~danaila/zdownload/DEA\_2011/ Explorer librement les dossiers accessibles.

#### **Exercice 3 (manipulation de fichiers)**

• Aller dans le répertoire

http://www.ann.jussieu.fr/~danaila/zdownload/DEA\_2011/dea\_2011\_latex Vous avez le droit de lire et de télécharger dans votre répertoire tous les fichiers que vous y trouverez.

• Chercher et télécharger un fichier Postscript (**ps**). Visualiser ensuite le fichier en utilisant, par exemple gv dea\_td1\_2011.ps &

• Même question pour un fichier **pdf** – commande générale xpdf nom\_fic.pdf &

• Transformer le fichier .ps en fichier .pdf ps2pdf dea\_td1\_2011.ps dea\_td1\_2011.pdf

## Exercice 4 (première utilisation du logiciel FreeFem++)

• Copier dans votre compte le fichier four\_C6\_direct.edp qui se trouve dans http://www.ann.jussieu.fr/~danaila/zdownload/DEA\_2011/dea\_exemples\_freefem

• Editer le fichier par kwrite four\_C6\_direct.edp &

• Exécuter le script par FreeFem++ four\_C6\_direct.edp (il faut faire un clic gauche dans la fenêtre graphique pour continuer le calcul).

• Chercher dans

http://www.ann.jussieu.fr/~danaila/zdownload/DEA\_2011/Ex\_freefem

d'autres exemples de script FreeFem++ (par exemple, chercher le programme qui résout un laplacien).

## **Exercice 5** (tester les commandes Unix

Utiliser les commandes Unix suivantes dans une fenêtre xterm : xterm -geometry 80x40-0-0 -j -cr red -ls -sb -sl 10000 \ -name xterm -bg blue -fg white -fn 7x14bold -fb 7x14bold \ -title "Mon premier xterm fond bleu" Télécharger l'archive suivante :

http://www.ann.jussieu.fr/~danaila/zdownload/DEA\_2011/ex\_freefem.tar.gz

Dans la fenêtre ouverte, taper les commandes suivantes et interpréter le résultat affiché :

id
pwd
ls
ls -a
ls -1
ls -rtl
echo \$HOME \$PWD
tar zxvf ex\_freefem.tar.gz

```
cd $HOME/Ex_freefem
pwd
echo $HOME $PWD
ls
ls -a
ls -1
ls -la
ls -rtl
ls -rtl ./*/Lapla*
find . -name "Lapla*" -print
```

```
cd
pwd
cd Ex_freefem
cp ./*/Lapla* ~
cd
ls
emacs Laplace.edp & ou kwrite Laplace.edp &
cd
env
```

cd export FF\_EX=\$HOME/Ex\_freefem cp \$FF\_EX/\*/Stokes\* . env env | grep freefem

# Exercice 6 (personnaliser votre environnement de programmation)

Télécharger l'archive suivante : http://www.ann.jussieu.fr/~danaila/zdownload/DEA\_2011/ex\_scripts.tar.gz et désarchiver dans votre dossier personnel.\*

Editer le fichier .bashrc dans votre répertoire personnel : kwrite .bashrc &

#### A la fin du fichier .bashrc, taper les lignes suivantes :

```
echo "Exécution des modifications du fichier $HOME/.bashrc"
export MY_SCRIPTS=$HOME/dea_exemples_scripts
export PATH=:$PATH$MY_SCRIPTS
```

```
alias la='ls -a'
alias ll='ls -l'
alias lla='ls -al'
alias rtl='ls -rtl'
alias lrt='ls -rtl'
#invite
export PS1='$(hostname):${PWD} -bash-> '
echo "Fin de l'exécution du fichier .bashrc"
```

Fermer la fenêtre "konsole" et ouvrez en une nouvelle.

Pour comprendre l'effet du fichier .bashrc du répertoire personnel, taper les commandes suivantes et interpréter le résultat

```
env
cd $MY_SCRIPTS
pwd
ls
cd
script_menage_all
```

Exercice 7 (analyse de contenus sous Unix) Dans le répertoire Ex\_frefem/examples++

- Combien y a-t-il de fichiers ?
- Combien y a-t-il de fichiers suffixés par .edp?
- Afficher les noms des fichiers qui commencent par "Lapla"
- Comparer leurs contenus.

## **Exercice 8 (analyse de scripts Unix)**

• Récupérer et analyser les scripts Unix qui se trouvent dans http://www.ann.jussieu.fr/~danaila/zdownload/DEA\_2011/dea\_exemples\_scripts

• Que réalise l'exécution du script change\_ext1? Comment l'utiliser?

```
• (pour les braves) Analyser et utiliser les scripts suivants :
```

```
change_nom
script_menage
linec
```